# <独自の InstallShield 前提条件を作成する>

注)このドキュメントは、InstallShield 2014 Premier Edition を基に作成しています。InstallShield 2014 以外のバージョン では設定名などが異なる場合もあります。

#### <u>概要</u>

InstallShield 前提条件は、製品が必要とする他製品やテクノロジ・フレームワークをインストールするための機能を 提供しています。InstallShield があらかじめ提供している前提条件には、各バージョンの .NET Framework、Visual C++ Redistributable および SQL Server Express(英語版) などがありますが、これらを追加するだけでなく、独自 の InstallShield 前提条件を作成して、プロジェクトに追加することもできます。

この記事では、InstallShield で提供されていない製品を前提条件でインストールするために、独自の InstallShield 前提条件を作成する方法を紹介します。

# InstallShield 前提条件の新規作成

新しいInstallShield 前提条件を作成して、プロジェクトに追加します。今回は、例として「Microsoft SQL Server 2014 Express (x64)」の日本語版をインストールするための前提条件を作成します。

※デフォルトで用意されている前提条件「Microsoft SQL Server 2014 Express(x64)」は英語版モジュールです

1. 前提条件で実行するファイルをあらかじめローカルに保存しておきます ここでは、以下よりダウンロードした「SQLEXPR\_x64\_JPN.exe」を「C:¥My Program」に配置しておきます

参考: 「Microsoft® SQL Server® 2014 Express(日本語版)のダウンロード http://www.microsoft.com/ja-jp/download/details.aspx?id=42299

- 2. [ツール]メニューから[前提条件エディタ]を起動します
- 3. [プロパティ]タブを表示します

[InstallShield 前提条件の固有のID] は前提条件を識別するためのIDとなります。デフォルトでは、自動的に GUID が振られますので、このまま使用します

| 81              | * MySetupPrerequisite.prq - InstallShield 前提条件エディター 🗧 🗖 |
|-----------------|---------------------------------------------------------|
| ファイル(F) ヘルプ(H)  |                                                         |
| プロパティ 条件        | 含めるファイル 実行するアプリケーション 動作 依存関係                            |
| InstallShield 前 | 提条件の固有のID(U):                                           |
| {1321D4EF-38    | EE-44E0-9F0F-B3CEB9101A98}                              |
| 前提条件ファイルを       | とダウンロードする際、.prq をダウンロードするための別の場所(A):                    |
|                 |                                                         |
|                 | これは通常空白のままです。 詳細はヘルプをご覧下さい。                             |
|                 |                                                         |
| 説明(D):          |                                                         |
| 説明(D):          | ^                                                       |
| 説明(D):          | ^                                                       |
| 說明(D):          | ^                                                       |
| 説明(D):          | ∧                                                       |
| 説明(D):          |                                                         |
| 説明(D):          |                                                         |

4. [条件]タブを表示して、[追加]ボタンをクリックし、以下の設定を行います

# 条件の種類

・レジストリエントリが指定のバージョンを含む

プロパティ

- ・確認するレジストリキー名を指定します:
- HKEY\_LOCAL\_MACHINE¥SOFTWARE¥Microsoft¥MicrosoftSQL Server¥SQLEXPRESS¥MSSQLServer¥CurrentVersion
- ・確認するレジストリの値名を指定します : CurrentVersion
- ・確認するレジストリの値データを指定します: 12.0.2000.8
- ・以下の場合に前提条件を実行します : ターゲットシステム上のデータが指定されたデータよりも小さい
- ・ 64 ビット システムで次のレジストリの場所を確認する : 64ビット

|                                                                                                    | 前提条件設                                                                               | 定                                          |                                               | X                       |
|----------------------------------------------------------------------------------------------------|-------------------------------------------------------------------------------------|--------------------------------------------|-----------------------------------------------|-------------------------|
| 条件の種類を選択します:                                                                                                    |                                                                                     |                                            |                                               |                         |
| ○レジストリキーの存在の有無(R)                                                                                                    |                                                                                     |                                            |                                               |                         |
| ◯ レジストリ エントリが指定の値を含め                                                                                                    | b(V)                                                                                |                                            |                                               |                         |
| ◉ レジストリ エントリが指定のパージョン                                                                                                    | ンを含む(S)                                                                             |                                            |                                               |                         |
| )ファイルの存在の有無(!)                                                                                                    |                                                                                     |                                            |                                               |                         |
| ○ 特定の日付をもつファイルが存在す                                                                                                    | ·ක(D)                                                                               |                                            |                                               |                         |
| ○特定のパージョンをもつファイルが存り                                                                                                    | 在する(C)                                                                              |                                            |                                               |                         |
| ○ セットアップが指定のプラットフォーム                                                                                                    | ょ上で実行されている(P)                                                                       |                                            |                                               |                         |
| ว้อเทิรา                                                                                                    |                                                                                     |                                            |                                               |                         |
| 確認するレジストリキー名を指定します                                                                                                    | #(K):                                                                               |                                            |                                               |                         |
| EY_LOCAL_MACHINE\SOFT                                                                                                    | WARE\Microsoft\Microsoft SQL S                                                      | erver\SQLEXPRESS\MSSQLSe                   | erver\CurrentVer                              | sion                    |
|                                                                                                    |                                                                                     |                                            |                                               |                         |
|                                                                                                    | (例: HKEY_LOCA                                                                       | L_MACHINE\SOFTWARE\Inst                    | allShield\Expres                              | s .0)                   |
| 暗認するレジストリの値名を指定します                                                                                                    | (例: HKEY_LOC4<br>t(N):                                                              | AL_MACHINE\SOFTWARE\Insta                  | allShield\Expres                              | s .0)                   |
| ー ー<br>確認するレジストリの値名を指定します<br>CurrentVersion                                                                                                    | (ng): HKEY_LOC/<br>F(N):                                                            | AL_MACHINE\SOFTWARE\Insta                  | allShield\Expres                              | s .0)                   |
| ー ー<br>確認するレジストリの値名を指定します<br>CurrentVersion                                                                                                    | (mg:HKEY_LOC/<br>t(N):                                                              | AL_MACHINE\SOFTWARE\Insta                  | allShield\Expres<br>(例: MyV)                  | s .0)<br>alue)          |
| 確認するレジストリの値名を指定します<br>CurrentVersion<br>確認するレジストリの値データを指定し                                                                                                    | ()99):HKEY_LOC/<br>t(N):<br>∉tr(F):                                                 | AL_MACHINE\SOFTWARE\Insta                  | allShield\Expres<br>(例: MyV-                  | s .0)<br>alue)          |
| 確認するレジストリの値名を指定します<br>CurrentVersion<br>確認するレジストリの値データを指定し<br>12.0.2000.8                                                                                     | (例:HKEY_LOC/<br>h(N):<br>ます(F):                                                     | AL_MACHINE\SOFTWARE\Insta                  | allShield\Expres<br>(例: MyV                   | s .0)<br>alue)          |
| 確認するレジストリの値名を指定します<br>CurrentVersion<br>確認するレジストリの値データを指定し<br>12.0.2000.8                                                                                     | ()99):HKEY_LOC4<br>t(N):<br>∉taf(F):                                                | AL_MACHINE\SOFTWARE\Insta                  | allShield\Expres<br>(kng): MyV.<br>(kng): MyV | s .0)<br>alue)<br>)ata) |
| 確認するレジストリの値名を指定します<br>CurrentVersion<br>確認するレジストリの値データを指定し<br>12.0.2000.8<br>以下の場合に前提条件を実行します」                                                                | (អ្វ):HKEY_LOC4<br>t(N):<br>                                                        | AL_MACHINE\SOFTWARE\Insta                  | allShield\Expres<br>(kngl: MyV.<br>(kngl: MyE | s .0)<br>alue)<br>)ata) |
| 確認するレジストリの値名を指定します<br>CurrentVersion<br>確認するレジストリの値データを指定し<br>12.0.2000.8<br>以下の場合に前提条件を実行します(<br>ターゲット システム上のデータが指定さ                                         | (例: HKEY_LOC/<br>t(N):<br>ます(F):<br>(T):<br>:れたデータよりも小さい                            | AL_MACHINE\SOFTWARE\Inst                   | allShield\Expres<br>(kn): MyV.<br>(kn): MyE   | sl.0)<br>alue)<br>)ata) |
| 確認するレジストリの値名を指定します<br>CurrentVersion<br>確認するレジストリの値データを指定し<br>12.0.2000.8<br>以下の場合に前提条件を実行します(<br>ターゲット システム上のデータが指定さ<br>64 ビット システムこ次のレジストリの                 | (例: HKEY_LOC/<br>t(N):<br>ます(F):<br>(T):<br>:れたデータよりも小さい<br>場所を確認する:                | AL_MACHINE\SOFTWARE\Inst                   | allShield\Expres<br>(My: MyV)<br>(My: MyE     | s .0)<br>alue)<br>)ata) |
| 確認するレジストリの値名を指定します<br>CurrentVersion<br>確認するレジストリの値データを指定し<br>12.0.2000.8<br>以下の場合に前提条件を実行します<br>ターゲット システム上のデータが指定を<br>- 64 ビット システムで次のレジストリの<br>〇 デフォルト(D)  | (例: HKEY_LOC/<br>t(N):<br>ます(F):<br>(T):<br>:れたデータよりも小さい<br>場所を確認する:<br>○ 32 ビット(3) | AL_MACHINE\SOFTWARE\Insta<br>@ 64 ניטאר(6) | allShield\Expres<br>(kn): MyV-<br>(kn): MyE   | sl.0)<br>alue)<br>Data) |
| 確認するレジストリの値名を指定します<br>CurrentVersion<br>確認するレジストリの値データを指定し<br>12.0.2000.8<br>以下の場合に前提条件を実行します(<br>ターゲット システム上のデータが指定を<br>- 64 ビット システムで次のレジストリの<br>〇 デフォルト(D) | (例: HKEY_LOC/<br>f(N):<br>ます(F):<br>(T):<br>れたデータよりも小さい<br>場所を確認する:<br>〇 32 ピット(3)  | AL_MACHINE\SOFTWARE\Insta<br>@ 64 ピット(6)   | allShield\Expres<br>(kng): MyV.<br>(kng): MyE | s .0)<br>alue)<br>0ata) |
| 確認するレジストリの値名を指定します<br>CurrentVersion<br>確認するレジストリの値データを指定し<br>12.0.2000.8<br>以下の場合に前提案件を実行します(<br>ターゲット システム上のデータが指定さ<br>- 64 ビット システムで次のレジストリの<br>○ デフォルト(D) | (例:HKEY_LOC/<br>f(N):<br>ます(F):<br>(T):<br>:れたデータよりも小さい<br>場所を確認する:<br>○ 32 ビット(3)  | ա∟_MACHINE\SOFTWARE\Insta<br>(© 64 է՞ット(6) | allShield\Expres<br>(kng: MyV)<br>(kng: MyD   | s .0)<br>alue)<br>Jata) |

その他、OS の実行条件など、必要に応じて設定を行います。

#### 参考)

| 種類                                          | データ                                                                                                    |
|---------------------------------------------|----------------------------------------------------------------------------------------------------|
| レジストリ エントリが特定のバージョン値を含む<br>ユーザーが特定の OS を実行中 | HKEY_LOCAL_MACHINE¥SOFTWARE¥Microsoft¥Microsoft SQL Ser<br>Windows 7/Windows Server 2008 R2 64-bit (x64) |
| ユーザーが特定の OS を実行中                            | Windows 8/Windows Server 2012 64-bit (x64)<br>Windows 8 1/Windows Server 2012 82 (x64)                   |
|                                             |                                                                                                    |

- 5. [含めるファイル]タブを表示して、[追加]ボタンをクリックし、Microsoft SQL Server 2014 Express (x64) 日本語 版のファイルを指定します
  - ファイル: C:¥My Program¥SQLEXPR\_x64\_JPN.exe

| ファイルの新規作成                                                                          |
|------------------------------------------------------------------------------------|
| 前提条件に含める各ファイルについて)次の情報を入力します ファイルは MD5 チェックサムが生成されるよう、実際このコンピューターに存在する必要<br>があります。 |
| ファイル(F):                                                                           |
| C+My Program+SQLEXPR_x64_JPN.exe                                                   |
| (例: c:¥Windows¥Notepad.exe)                                                        |
| ファイルへの URL(U):                                                                     |
|                                                                                    |
| (例: http://www.mywebsite.com/Folder1/Notepad.exe)                                  |
| OK キャンセル                                                                           |

6. [実行するアプリケーション]タブを表示して、以下の設定を行います

起動するアプリケーションを指定してください。 :SQLEXPR\_x64\_JPN.exe Windows Installer エンジンおよび/または .NET Framework を最初にインストールする必要がある :チェックする

セットアップがサイレントモードで実行するときのアプリ :/q /HIDECONSOLE ケーションのコマンドラインを指定してください。

| 😼 * MySetupPrerequisite.prq - InstallShield 前提条件エディター               | - • × |
|---------------------------------------------------------------------|-------|
| ファイル(F) ヘルプ(H)                                                      |       |
| プロパティ 条件 含めるファイル 実行するアプリケーション 動作 依存関係                               |       |
| . 起動するアプリケーションを指定してください。(S)                                         |       |
| SQLEXPR_x64_JPN.exe                                                 | ~     |
| ☑ Windows Installer エンジンおよび/または .NET Framework を最初にインストールする必要がある(R) |       |
| アプリケーションのコマンドラインを指定してください。(P)                                       |       |
|                                                                     |       |
| セットアップがサイレント モードで実行するときのアプリケーションのコマンドラインを指定してください。(C)               |       |
| /q /HIDECONSOLE                                                     |       |
| 再起動が必要な場合、アプリケーションが戻すコードを指定してください(十進法)。(E)                          |       |
|                                                                     |       |
| 複数のリターン コードは、コンマで区切って指定することができます。例、1046,3010。                       |       |
|                                                                     |       |
|                                                                     |       |
|                                                                     |       |

7. [動作]タブを表示して、以下の設定を行います

前提条件は管理者権限を必要とする

前提条件をインストールした後も、その前提条件のインストールがまだ条件で要求された場合

前提条件が再起動を必要としているように見える場合

:Setup.exe を終了して、コンピューターの再起動 後に再開する

:セットアップを続行するかどうかを確認する

:チェックする

| * MySetupPrerequisite.prq - InstallShield 前提条件エディター | - 🗆 🗙 |
|-----------------------------------------------------|-------|
| ファイル(F) ヘルプ(H)                                      |       |
| プロパティ 条件 含めるファイル 実行するアプリケーション 動作 依存関係               |       |
| ☑ 前提条件は管理者権限を必要とする                                  |       |
| □ ユーザーは前提条件をオプションでスキップすることができる                      |       |
| □ 前提条件をインストール一覧に表示しない                               |       |
| □ 前提条件のウィンドウに進行状況を表示する (未加工の MSI ファイルのみ)            |       |
| 前提条件をインストールした後も、その前提条件のインストールがまだ条件で要求された場合(I):      |       |
| セットアップを続行するかどうかを確認する                                | ~     |
| 前提条件が再起動を必要としているように見える場合(R):                        |       |
| Setup.exe を終了して、コンピューターの再起動後に再開する                   | ~     |
|                                                     |       |
|                                                     |       |
|                                                     |       |
|                                                     |       |
|                                                     |       |

8. [依存関係]タブを表示して、[追加]ボタンをクリックし、以下の.prq ファイルを追加します

<InstallShield Program Files フォルダ>¥SetupPrerequisites¥Microsoft .NET Framework 4.0 Full.prq ※Microsoft SQL Server 2014 Express は、Micorosoft .NET Framework 4.0 が必須要件となります

| 🞐 * Microsoft SQL Server 2014 Express Japanese(x64).prq - InstallShield 前 🗧 🗖 🗙              |
|----------------------------------------------------------------------------------------------|
| ファイル(F) ヘルプ(H)                                                                               |
| プロパティ 条件 含めるファイル 実行するアプリケーション 動作 依存関係                                                        |
| この前提条件よりも前にインストールする必要がある InstallShield 前提条件 (.prq) ファイルの名前を指定します。                            |
|                                                                                              |
| 依存關係                                                                                         |
| <isproductfolder>¥SetupPrerequisites¥Microsoft .NET Framework 4.0 Full.prq</isproductfolder> |
|                                                                                              |
|                                                                                              |
|                                                                                              |
|                                                                                              |
|                                                                                              |
|                                                                                              |
|                                                                                              |
|                                                                                              |
|                                                                                              |
|                                                                                              |
|                                                                                              |
| 追加(A) 変更(M) 削除(R)                                                                            |
|                                                                                              |

## 9. [ファイル]メニューから[名前を付けて保存]を選択し、以下のフォルダに保存します

保存先: <InstallShield Program Files フォルダ>¥ SetupPrerequisites

例)InstallShield 2014 の場合 C:¥Program Files¥InstallShield¥2014¥SetupPrerequisites

名前: Microsoft SQL Server 2014 Express Japanese(x64).prq

※ここで指定した名前で、[再配布可能ファイル]ビューにリストされます

| 91                  | 名前を付けて保存                                   |                    | ×       |
|---------------------|--------------------------------------------|--------------------|---------|
| 🛞 🏵 🔹 🕇 퉬 « 201     | l4 → SetupPrereq → v C Set                 | upPrerequisitesの検索 | ,c      |
| 整理 マ 新しいフォルダー       |                                            |                    | 0       |
| ◆ お気に入り ^           | 名前                                         | 更新日時               | 種類 ^    |
|                     | Microsoft SQL Server 2012 Express          | 2013/10/01 7:54    | PRQ 🕽   |
| デスクトップ              | Microsoft SQL Server 2012 Express          | 2013/10/01 7:54    | PRQ 🕽   |
| 1月 最近表示した場所         | Microsoft SQL Server 2012 Express          | 2013/10/01 7:54    | PRQ 🕽   |
|                     | Microsoft SQL Server 2012 Express          | 2013/10/01 7:53    | PRQ 🕽   |
| ■ デスクトップ            | Microsoft SQL Server 2012 Native Cl        | 2013/08/20 10:30   | PRQ 🕽   |
| ペ ホームグループ           | Microsoft SQL Server 2012 Native Cl        | 2013/08/20 10:30   | PRQ 🕽   |
| admin               | Microsoft SQL Server 2014 Express J        | 2014/09/09 17:26   | PRQ 🗇   |
| PC                  | Microsoft SQL Server 2014 Express          | 2014/04/15 15:42   | PRQ 🕽   |
| 🍃 ライブラリ             | Microsoft SQL Server 2014 Express          | 2014/04/15 16:11   | PRQ 🕽   |
| 👊 ネットワーク            | Microsoft SQL Server 2014 Express          | 2014/04/15 15:53   | prq 🤈 🗸 |
| □ントロール パネル × ·      | <                                          |                    | >       |
| ファイル名(N): Micros    | oft SQL Server 2014 Express Japanese(x64). | prq                | ~       |
| ファイルの種類(T): Install | Shield 前提条件 (*.prq)                        |                    | ~       |
| ● フォルダーの非表示         |                                            | 保存(S) キャン          | tu      |

## InstallShield 前提条件の追加

- [アプリケーションデータ]-[再配布可能ファイル]ビューを表示します
  InstallScript プロジェクトの場合には、[前提条件]ビューを表示します
- 2. 上部の[更新]ボタンをクリックして、情報を更新します

| <br>+ | □ □ □     | 4   | 検索グリッド | 0 |  |
|-------|-----------|-----|--------|---|--|
| 70    | シューには マイミ | テルが | ちわませく  |   |  |

3. 上部[検索グリッド]に、キーワード"SQL Server 2014"と入力し、作成した前提条件がリストに表示されたら、 チェックを入れます

前提条件: Microsoft SQL Server 2014 Express Japanese(x64).

|    | 🗄 🗉 🗔 🚰 🗲   SQL Server 2014 🛛 🖉                          |       |                    |             |
|----|----------------------------------------------------------|-------|--------------------|-------------|
|    | このビューにはアイテムがありません。                                       |       |                    |             |
|    | ☑ 🗅 名前                                                   | バージョン | タイプ                | 場所          |
| I  | ☑  Microsoft SQL Server 2014 Express Japanese(x64)       | 1.0   | InstallShield 前提条件 | ローカルにインストール |
| 11 | 🗌 📰 Microsoft SQL Server 2014 Express RTM (x64)          | 1.0   | InstallShield 前提条件 | ダウンロードの必要あり |
|    | 🗌 📰 Microsoft SQL Server 2014 Express RTM (x86 & x64Wow) | 1.0   | InstallShield 前提条件 | ダウンロードの必要あり |
|    | 🗌 📰 Microsoft SQL Server 2014 Express RTM (x86)          | 1.0   | InstallShield 前提条件 | ダウンロードの必要あり |
|    | 🗌 📰 Microsoft SQL Server 2014 Express RTM LocalDB (x64)  | 1.0   | InstallShield 前提条件 | ダウンロードの必要あり |
|    | 🗌 🚰 Microsoft SQL Server 2014 Express RTM LocalDB (x86)  | 1.0   | InstallShield 前提条件 | ダウンロードの必要あり |

4. [リリース]ビューでリリースをビルドします。

「InstallShield 前提条件」パネルで、前提条件の場所を指定できます。 単一の setup.exe として前提条件も含めたい場合には [前提条件をSetup.exeから抽出する]を選択します。 また、非圧縮形式の場合には、[ソースメディアからコピーする]もしくは[Setup.exeから抽出する]を選択します

5. インストーラを実行します。Microsoft SQL Server 2014 Express がインストールされていない環境では、最初 に前提条件が表示されます

| CustomePrereqTest - InstallShield Wizard                                              |
|---------------------------------------------------------------------------------------|
| CustomePrereqTestをコンピュータにインストールするには、以下のアイテムが必要です。「インストール」をクリックして、これらの要件のインストールを開始します。 |
| ステータス要件                                                                               |
| 待機中 Microsoft SQL Server 2014 Express Japanese(x64)                                   |
| 受インストール      キャンセル                                                                    |

[インストール]ボタンをクリックすると、ファイルの展開後 Microsoft SQL Server 2014 のセットアップ画面が表示されます。

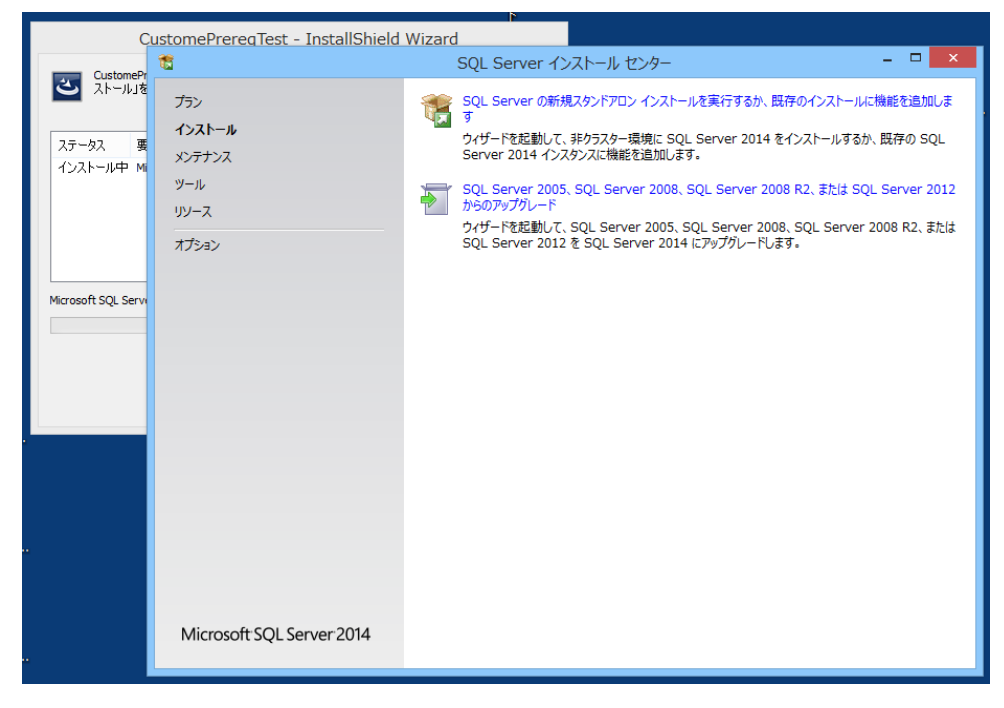

| 19 C                  | CustomePrereqTest - InstallShield Wizard                                                      |
|-----------------------|-----------------------------------------------------------------------------------------------|
| শ                     | CustomePrereqTest用のInstallShield ウィザードへようこそ                                                   |
|                       | InstallShield(R) ウィザードは、ご使用のコンピュータへ<br>CustomePrereqTest をインストールします。「次へ」をクリックし<br>て、続行してください。 |
|                       | 警告: このプログラムは、著作権法および国際協定によって保護<br>されています。                                                     |
|                       |                                                                                               |
| < 戻る(B) 次へ(N) > キャンセル |                                                                                               |

このように独自の前提条件を作成・追加することで、製品のインストールに必要な関連モジュール(製品)のインスト ールも含めて、インストーラを配布することができます。